# How to Find My GPA

### Log into Banner Self- Service

|                    | Fayetteville State University Banner                                                                                                    |  |  |  |  |  |  |  |
|--------------------|----------------------------------------------------------------------------------------------------|--|--|--|--|--|--|--|
| lle                | HELP EXIT                                                                                                    |  |  |  |  |  |  |  |
| <b>1</b>           | Please enter your user Identification Number (ID) and your Personal Identification Number (PIN). When finished, click Login.     When you are finished, please Exit and close your browser to protect your privacy.                                                                                                    |  |  |  |  |  |  |  |
|                    | Please do not try to log in more than 2 times. You will disable your account.<br>If you have forgotten your PIN, please use the RESET PIN feature to reset your<br>pin.                                                                                                    |  |  |  |  |  |  |  |
|                    | Students-You will need to contact the Office of the Registrar at (910)672-1185 to have your account reactivated.                                                                                                    |  |  |  |  |  |  |  |
|                    | Employees-You will need to contact the ITTS Help Desk at (910)672-4357 to have your account reactivated.                                                                                                    |  |  |  |  |  |  |  |
| Use<br>PIN         | r ID:                                                                                                    |  |  |  |  |  |  |  |
| Lo                 | gin RESET PIN?                                                                                                    |  |  |  |  |  |  |  |
| REL                | EASE: 8.7                                                                                                    |  |  |  |  |  |  |  |
| © 2<br>This<br>Use | 016 Ellocian Company LP. and its affiliates.<br>software contains confidential and proprietary information of Ellucian or its subsidiaries.<br>of this software is limited to Ellucian licensees, and is subject to the terms and conditions of one or more written license agreements between Ellucian and such licensees. |  |  |  |  |  |  |  |

#### Select the Student tab or the Student and Financial Aid link

|                                                                                                    | Fayetteville State University Banner                                                                                                    |                                                                                                    |
|----------------------------------------------------------------------------------------------------|----------------------------------------------------------------------------------------------------|----------------------------------------------------------------------------------------------------|
| Personal                                                                                                    | Information Student Financial Aid Faculty Services Employee                                                                                                    | WebTailor Administration                                                                                                    |
| Search                                                                                                    | Go                                                                                                    | SITE MAP HELP EXIT                                                                                                    |
| Persona<br>Update add<br>Student<br>Apply for A<br>Faculty<br>Enter Grad<br>Employ<br>Time sheet<br>WebTail<br>Customize<br>Canvas<br>The Canvar | al Information<br>dresses, contact information or marital status; review name or social security number charger<br>t and Financial Aid<br>and Advisors<br>is and Registration Overrides, View Class Lists and Student Information<br>ee<br>is, Leave Reporting, Benefits and Deductions, Pay Information, Tax Forms and Leave Balance<br>for Administration<br>the Web pages for your institution; Update user roles.<br>Learning System<br>is a Web-based server software platform that offers industry-leading cour<br>o Homepage | e information; Change your FIN; Customize your directory profile.<br>es.<br>re management, an open architecture for customization and interoperability, and a scalable design that allows for integration with student information systems and authentication protocols. |

RELEASE: 8.7

© 2016 Ellucian Company L.P. and its affiliates.

#### Select Student Records

|                                                                                                    | RETURN TO MENU SITE MAP HELP EXIT                                                                                                    |
|----------------------------------------------------------------------------------------------------|----------------------------------------------------------------------------------------------------|
| dent Services & Financial Aid                                                                                                    |                                                                                                    |
| lease ensure your student account is cleared. Click on Student Account below to view                                                                                                    | your account summary, make payment, and view holds.                                                                                                    |
| Click on Student Account for 1098-T information.                                                                                                    |                                                                                                    |
| ALERT! ALERT! ALERT! - No Show Notifications - Class Attendance                                                                                                    |                                                                                                    |
| 'ou are responsible for attending classes.                                                                                                    |                                                                                                    |
| <ul> <li>If you are not attending a class, you must drop it if the drop period is open, or</li> <li>If you are not attending a class, you must withdraw from the class if the drop per</li> <li>If you do not drop or withdraw from courses you are not attending, you will receipt</li> </ul> | riod is over.<br>ive a failing grade.                                                                                                    |
| nstructors CANNOT drop you from classes. The X grade (No Show grade) DOES NOT d                                                                                                    | rop you from classes.                                                                                                    |
| It triggers an email to be sent to you to take action.                                                                                                    |                                                                                                    |
| <ul> <li>Instructors may identify you as not attending.</li> <li>You may receive an email notification that you have been identified as not attending</li> <li>You must take the appropriate action outlined in the email you receive.</li> </ul>                                              | g class.                                                                                                    |
| students ARE NOT AUTOMATICALLY DROPPED FROM COURSES DUE TO NON ATTENDAN                                                                                                    | ICE. YOU MUST TAKE APPROPRIATE ACTION.                                                                                                    |
| Istration<br><i>litary Student using Tuition Assistance (TA)</i> to pay for courses. Though you have registered in banner for courses, you<br>registration close date you will be responsible for your bill. The University may place a hold on your account until that bill<br>dent Records   | u must also register using the <b>GoArmyEd</b> portal if you are using Military Tution Assistance to pay for your courses. If you do not<br>is satisfied. For more information, please contact your Army Education Counselor or Fort Bragg campus at (910) 672-2962. |
| your holds, grades and transcripts<br>Incial Aid                                                                                                    |                                                                                                    |
| for Financial Aid, review status and loans.                                                                                                    |                                                                                                    |
| JENT ACCOUNT<br>your account summaries, statement/payment history and tax information                                                                                                    |                                                                                                    |
| erse Transfer(RT) Program                                                                                                    |                                                                                                    |

#### Select Unofficial Academic Transcript

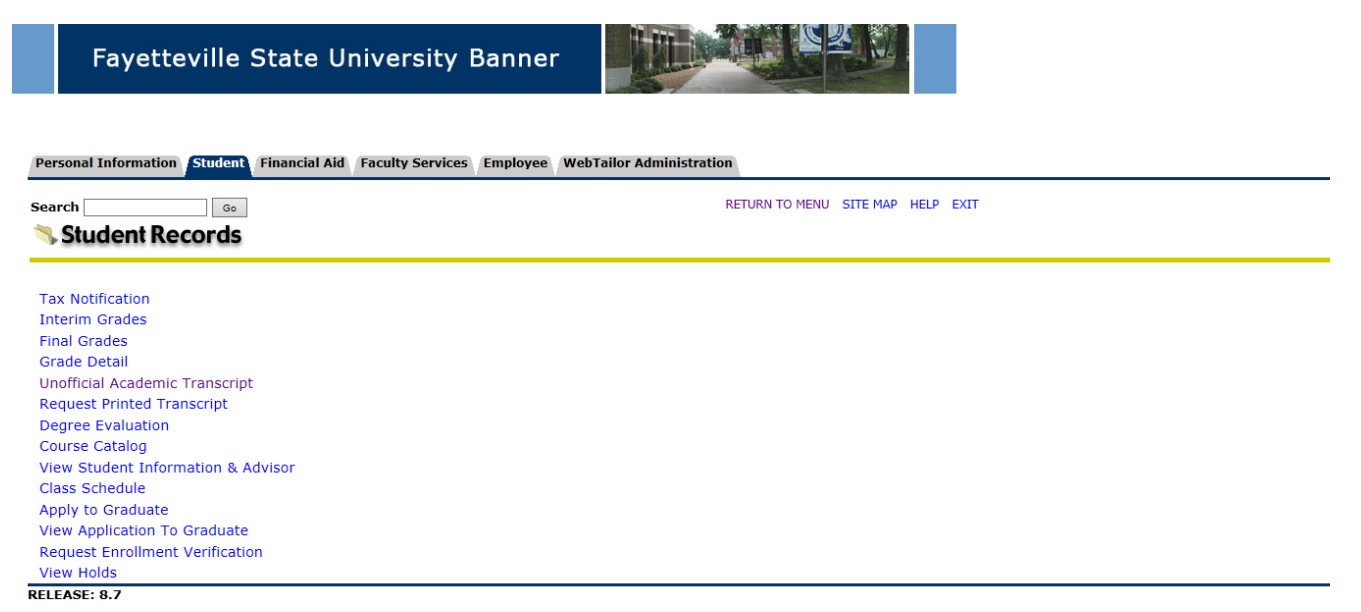

© 2016 Ellucian Company L.P. and its affiliates.

Select the transcript level and type

Transcript Level: All levels, Undergrad, etc... (Select one)

Transcript Type: Unofficial (default)

Then click submit.

| Fa            | ayetteville State University Banner                                                                                                    |                                                                       |  |
|---------------|----------------------------------------------------------------------------------------------------|-----------------------------------------------------------------------|--|
| Personal Info | formation Student Financial Aid Faculty Services Employee WebTailo                                                                                                    | or Administration                                                     |  |
| Search        | Go                                                                                                    | RETURN TO MENU SITE MAP HELP EXIT                                     |  |
| Display 1     | Transcript - Select Level and Type                                                                                                    |                                                                       |  |
| Submit        | he transcript level and transcript type, then click Display Transcript.<br>ions:<br>Inter the name of the recipient in the "Issue To" block<br>• If sending to another college, enter college name (Example: UNC Chapel Hi<br>• If sending to another, enter your name (Example: John Doe)<br>• If sending to a individual other than yourself, enter name (Example: Jane<br>• If sending to a company or business, enter company name (Example: Bron<br>lick Continue<br>• Level: <u>All Levels</u><br>• Type: Unofficial v | iill)<br>: Doe)<br>:co, Inc. Human Resources)                         |  |
| RELEASE: 8.   | [ View Holds   Reques                                                                                                    | st Printed/Official Transcript   View Status of Transcript Requests ] |  |
| © 2016 Elluci | ician Company L.P. and its affiliates.                                                                                                    |                                                                       |  |

#### **Click Transcript Totals**

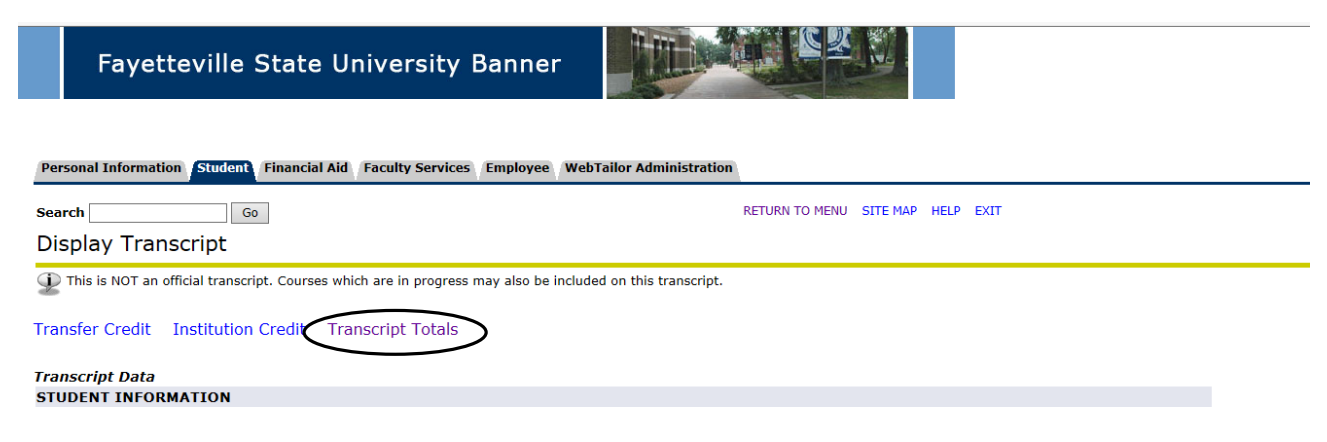

## Under Transcript Totals, locate your overall GPA

| Subject               | Course  | Campus  | Level  | Title             |                |                 | Grade           | Credit Hours      | Quality<br>Points | Start and End<br>Dates | I R   |
|-----------------------|---------|---------|--------|-------------------|----------------|-----------------|-----------------|-------------------|-------------------|------------------------|-------|
| CSC                   | 104     | Main    | U      | Intro to Computer | Science        |                 | В               | 3.000             | 9.000             |                        |       |
| MGMT                  | 325     | Main    | U      | Quan Meth For Bus | si             |                 | В               | 3.000             | 9.000             |                        |       |
| MGMT                  | 470     | Main    | U      | Strategic Managen | nent           |                 | В               | 3.000             | 9.000             |                        |       |
| MIS                   | 331     | Main    | U      | Systems Developm  | nent           |                 | Α               | 3.000             | 12.000            |                        |       |
|                       |         |         |        |                   | Attempt Hours  | Passed<br>Hours | Earned<br>Hours | GPA Hours         | Quality<br>Points | GPA                    |       |
| Current Term:         |         |         |        |                   | 12.000         | 12.000          | 12.000          | 12.000            | 39.000            |                        | 3.250 |
| Cumulative:           |         |         |        |                   | 103.000        | 97.000          | 97.000          | 97.000            | 319.000           |                        | 3.288 |
| Unofficial Transcript |         |         |        |                   |                |                 |                 |                   |                   |                        |       |
| TRANSCRIPT TOTA       | LS (UND | DERGRAD | DUATE) | -Тор-             |                |                 |                 |                   |                   |                        |       |
| Level Comments:       |         |         |        | Earned and Confer | red 05/04/2013 |                 |                 |                   |                   |                        |       |
|                       |         |         |        | Attempt Hours     | Passed Hours   | Earned<br>Hours | GPA Hours       | Quality<br>Points | GPA               |                        |       |
| Total Institution:    |         |         |        | 103.000           | 97.000         | 97.000          | 97.000          | 319.000           |                   | 3                      | 3.288 |
| Total Transfer:       |         |         |        | 55.000            | 0.000          | 55.000          | 0.000           | 0.000             |                   | C                      | 0.000 |
| Overall:              |         |         |        | 158.000           | 97.000         | 152.000         | 97.000          | 319.000           |                   |                        | 3.288 |
| Unofficial Transcript |         |         |        |                   |                |                 |                 |                   |                   |                        |       |

[ Overall Financial Aid Status | Financial Aid Eligibility Menu | Request Printed/Official Transcript ]

RELEASE: 8.4.1